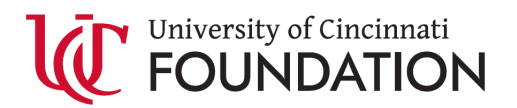

## UCF ULTIPRO ACCOUNT ACTIVATION

1. Open your browser and then paste the following into the address bar.

http://ucf.ultipro.com/

2. Type in your M number without M to activate your account

| N        | ew User Activation                                                                                |
|----------|---------------------------------------------------------------------------------------------------|
| Welco    | me to the Single Sign On activation page.                                                         |
| Empl     | oyee Number:                                                                                      |
| Туре     | your M number without M. Eg:13000000                                                              |
| -        |                                                                                                   |
| New U    | ser Activation                                                                                    |
|          | SCI ACTIVATION                                                                                    |
|          |                                                                                                   |
| 6        | Account verified<br>- Your activation is almost complete. Please check your email for next steps. |
| 0        | Account verified<br>- Your activation is almost complete. Please check your email for next steps. |
| <b>0</b> | Account verified<br>- Your activation is almost complete. Please check your email for next steps. |

3. Check your inbox, the system sends you an activation email.

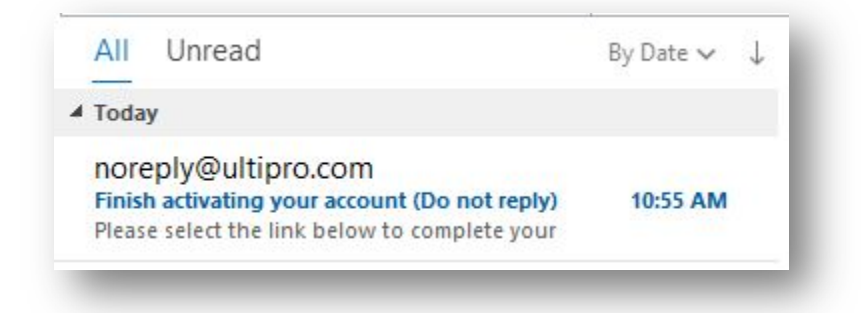

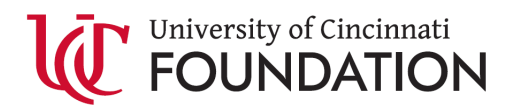

## 4. Click the link to login.

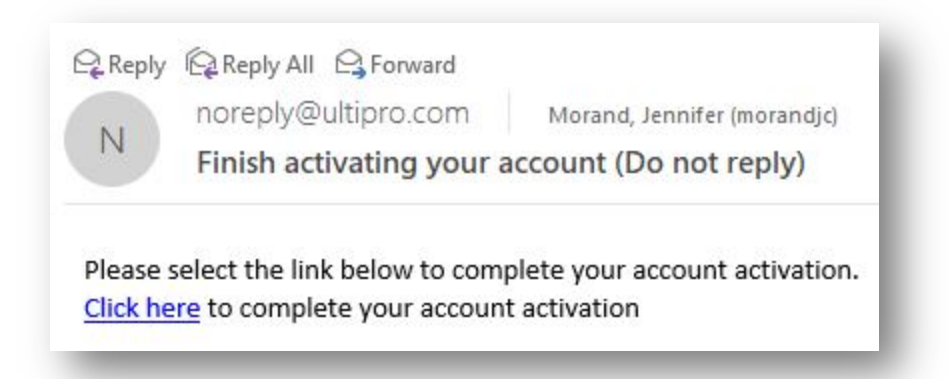

5. You are redirected to the Single Sign On. Use your 6+2 and current password.

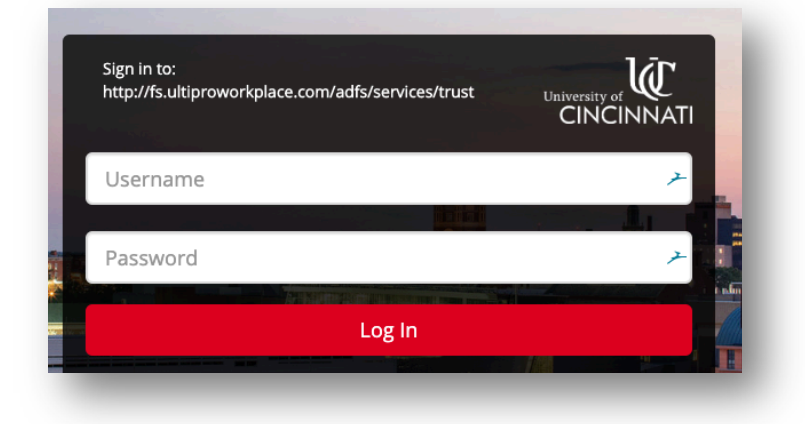

Congratulations and welcome to UCF UltiPro.

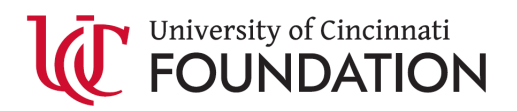

## Mobile App.

1 - Install the App Go to the Apple App Store or Google Play Store on your mobile device and download the **UltiPro Mobile** app.

2 - Enter the Company Access Code Company Access Code: **ucfoundation** 

3 - Sign In Click "Use SSO" then enter your 6+2 and current password.